## 訪問オンライン資格確認 (居宅同意取得型) 導入について

訪問オンライン資格確認(居宅同意取得型)を使用するには、ライセンスの設定が必要です。 以下の手順で設定を行ってください。

訪問オンライン資格確認 (居宅同意取得型) はオプションです。
別途お申込みが必要となります。
<u>ライセンスキーが記載された用紙をお手元にご用意の上、以下の処理を</u>
実行してください。

★すべての業務を終了して、実行してください。

・LAN(複数台構成)の場合、サーバーのみで処理をします。 サーバーは電源をON、クライアントはすべてメインメニューを表示した状態で下記の処理を 実行してください。

- 1 メインメニューより【システムサービス】→【オプション設定】をクリックします。
- 2「オプション設定」画面が表示されます。 ライセンスキーが記載された用紙を参照し、「ライセンスキー」欄に入力し、【確定】をクリックしてください。

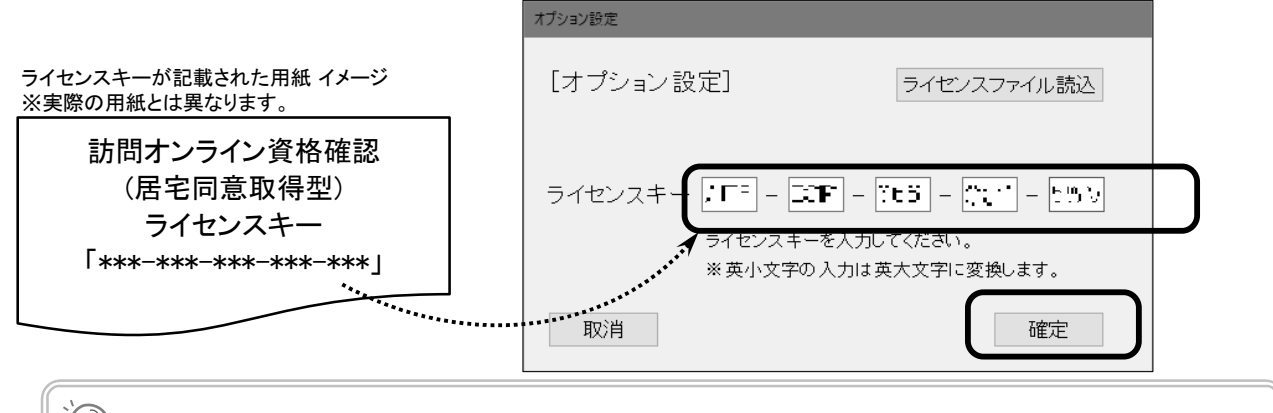

「ライセンスキーが正しくありません。」と表示された場合

文字や数字の入れ間違いがないかもう一度確認してください。 それでもログインできない場合は、通常のお問い合わせ先にご連絡ください。

**3**「オプション設定が終了しました。」と表示されますので、【OK】をクリックします。 ※窓ロバージョンやメインメニューのバージョンは変更されません。

## 参考:運用を開始する前に

訪問オンライン資格確認(居宅同意取得型)の運用を開始する前に以下の準備が必要です。

◆医療機関にて準備するもの

<事前準備>

・モバイル端末等にマイナポータルアプリをインストールする

<モバイル端末がAndroidの場合>

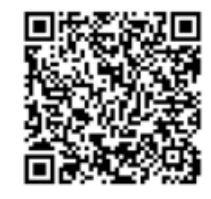

※GooglePlayのアプリを開いて「マイナポータル」 を検索してインストール <モバイル端末がiPhoneの場合>

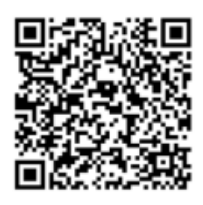

※App Storeのアプリを開いて「マイナポータル」 を検索してインストール

 ・オンライン資格確認等システムの「医療機関別URL取得・変更」よりマイナ在宅受付Webの 医療機関別のURLを生成し、コピーする
(モバイル端末でマイナ在宅受付Webが表示できるようにする)

※詳細は(<u>https://kouseikyoku.mhlw.go.jp/kyushu/000327588.pdf</u>))参照してください。

※次ページにマイナ在宅受付Webの医療機関別のURLの生成およびショートカット作成方法を掲載しています。

※オンライン資格確認等システムの環境設定情報更新の「訪問診療等機能」はP.1のライセンス登録時に 自動で"利用する"に変更されます。

<訪問日当日に持参するもの>

・マイナンバーカード読み取り対応のモバイル端末等

(マイナポータルアプリのインストール、マイナ在宅受付Webの設定が完了したモバイル端末等)

◇患者様にご準備いただくもの ※初回訪問時に以下が必要であることをお伝えください。

・マイナンバーカード(健康保険証利用の登録済み)

・マイナンバーカードの暗証番号(数字4桁)

※市町村窓口でマイナンバーカードを受け取った際に、利用者証明用電子証明書に設定した 数字4桁の暗証番号

健康保険証利用の登録がお済みでない場合、患者様に マイナポータルサイトにて 登録するようにご案内をお願いします。

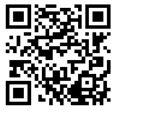

マイナポータルサイト <u>https://myna.go.jp/</u>

- 参考:マイナ在宅受付Webの医療機関別のURLの生成およびショートカット作成方法
- 1 オンライン資格確認端末に接続し、デスクトップにある【資格確認本番環境】または【資格確認】のアイコンを ダブルクリックします。
- 2 オンライン資格確認用の電子証明書を選択し、【OK】をクリックします。
- 3「オンライン資格確認等システム」のトップ画面が表示されますので、【システムの利用を始める】をクリックします。
- 4 ログイン画面が表示されますので、ユーザーIDとパスワードをそれぞれ入力し、【ログイン】をクリックします。
- 5 ログインすると、下図が表示されますので、画面下にある【医療機関別URL取得・変更】をクリックします。

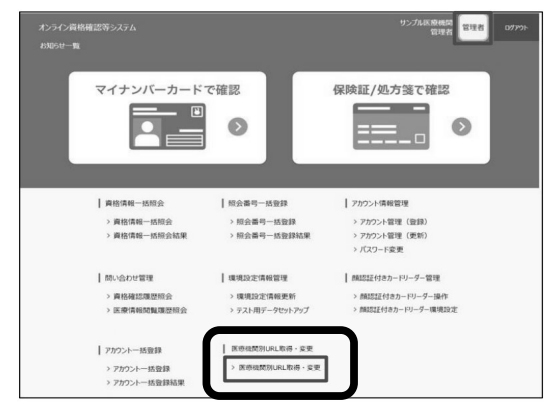

6 訪問診療等の医療機関別二次元コードが表示されます。 モバイル端末等のカメラで訪問診療等の医療機関別二次元コードの写真を撮って保存してください。

7 表示されている<u>訪問診療等の医療機関別ニ次元コード</u>を患者様宅に持参するモバイル端末のカメラで 読み取ってください。(もしくは、URLをコピーしてください。)

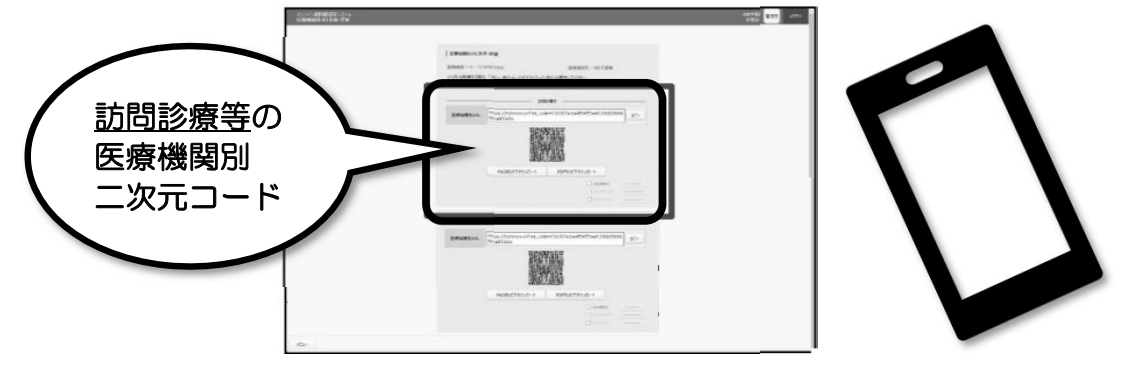

8 モバイル端末上に読み取ったURLを開き、以下の手順でショートカットを作成してください。

- <モバイル端末がAndroidの場合>
- 8-①: Androidのメニューボタンを押す
- 8-②:メニューから「ブックマーク」を選択
- 8-③:ブックマーク中の作成したいWEBページを 長押し
- 8-④:サブメニューから 「ホームにショートカットを追加」を選択
- <モバイル端末がiPhoneの場合>
- 8-①:画面下の
  - 「四角から上矢印が飛び出したアイコン」をタップ
- 8-②:「ホーム画面に追加」をタップ
- 8-③:「追加」をタップして完了

● 手順6にて保存した医療機関別二次元コードの画像を使用してURLを表示することも可能です。 二次元コードの画像を長押し→「Safariで開く」(iPhoneの場合)等を選択しURLを表示してください。

Ē

以上で準備は完了です。

初回訪問時の同意登録等、運用開始後の操作方法は 「訪問 オンライン資格確認(居宅同意取得型)操作マニュアル」を参照してください。